# Documentation - Add-on SEO for saytup & e-majine

L'add-on SEO for saytup & e-majine permet d'étendre la gestion du référencement sous ces 2 solutions. Avec cet add-on, vous allez pouvoir définir de façon individuelle les attributs "title" des liens des menus et le texte d'une rubrique dans le fil d'ariane.

L'add-on vous permet également de définir de façon individuelle, les éléments SEO (Title, description, keywords) d'un article, d'une actualité ou d'un événement.

## Téléchargement

L'add-on est téléchargeable depuis le webo-shop dans <u>Mon espace - Téléchargements</u>. Il se présente sous la forme d'un fichier zip que vous devrez extraire.

### Installation

#### Création du dossier spécifs

L'add-on devra être placé dans le dossier html/specifs de l'espace FTP du projet. Si le dossier specifs n'existe pas, vous devez le créer dans le dossier html.

#### Déplacement des dossiers

Le dossier *"hooks"*, présents dans le dossier *"files"* du zip de l'add-on, devra être placé dans le dossier html/specifs de l'espace FTP du projet.

Le dossier *"SEO4SaytupEmajine"*, présents dans le dossier *"files"* du zip de l'add-on, devra être placé dans le dossier html/specifs/addons/ de l'espace FTP du projet. Si le dossier addons n'existe pas, vous devez le créer dans le dossier specifs.

#### Activation de l'add-on

Pour activer l'add-on, vous devez vous connecter à l'interface d'administration de votre site saytup ou e-majine en utilisant une url du type "<u>http://saytup.eeezylab.ovh/manage/</u>".

Une fois connecté, vous devez accéder à l'interface d'activation en utilisant une url du type *"http://saytup.eeezylab.ovh/manage/manageAction-SEO4SaytupEmajine"*.

## Utilisation

Vous retrouvez toutes les instructions d'utilisation de l'add-on sur le <u>site de démo saytup</u> et sur le <u>site de démo e-majine</u>.